# Tutorial Grupo de Trabalho em Rede (GTR)

### 1) Acessando o GTR pelo Portal Dia a Dia Educação

Para acessar seu curso GTR pelo Portal Dia a Dia Educação da Secretaria de Estado da Educação (Seed), digite o endereço eletrônico <<u>http://www.educacao.pr.gov.br/</u>>. Clique em **Educadores** (passo 1). Na sequência, clique em **Formação** (passo 2) e acesse o ícone **Moodle/E-escola** (passo 3), conforme orientações contida na imagem abaixo:

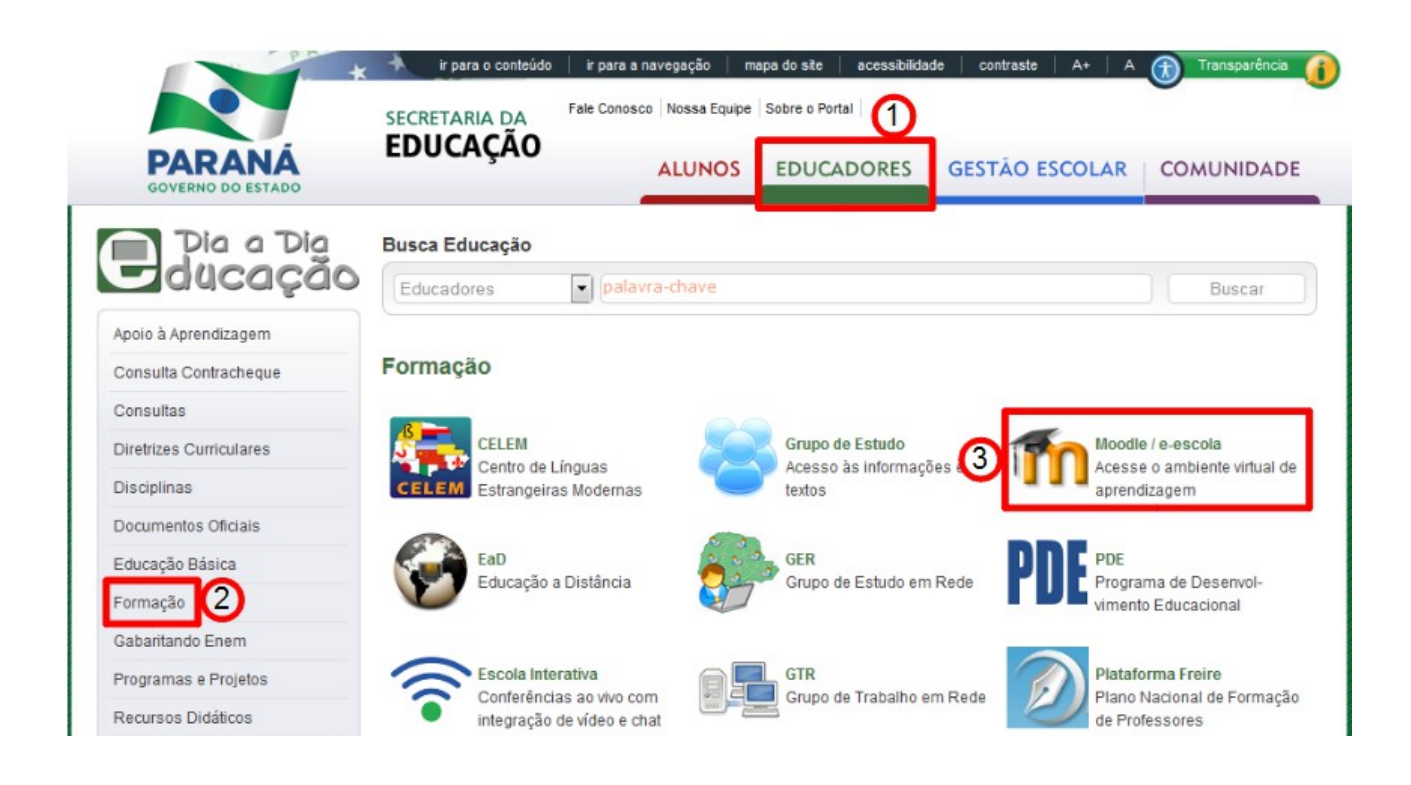

Na tela que se abre, você deverá digitar o seu **Login** (o número do seu RG) e a **Senha** que você registrou no Portal Dia a Dia Educação no momento em que se cadastrou. O login e a senha são os mesmos com os quais você acessa seu *e-mail* Expresso/Seed. Em seguida, clique em **OK**.

| Bem Vindo!                                                                                                    |                                                                                                    |
|----------------------------------------------------------------------------------------------------|----------------------------------------------------------------------------------------------------|
| Já sou registrado<br>Login: Digite seu RG<br>Senha: Sua senha Expresso<br>OK<br>Quero alterar minha senha<br>Quero alterar meus dados cadastrais<br>Esqueci minha senha | Você é novo por aqui? Registre-se.  Professores e funcionários da rede estadual de ensino do Paraná  Outros Usuários Vol |

Após inserir os dados, você será direcionado para a tela inicial do ambiente virtual Eescola. Para acessar, clique sobre o nome do curso.

| Pagina Inicial |          |             |
|----------------|----------|-------------|
| Meus cursos    |          |             |
|                |          |             |
| 🗘 ANA LUCIA    | David CT | Tulina 2014 |

# 2) Relatando problemas com acesso

Caso não esteja conseguindo realizar seu login, acesse o endereço <<u>http://www.gestaoescolar.diaadia.pr.gov.br/modules/conteudo/conteudo.php?</u> <u>conteudo=503</u>>. Clique sobre o ícone **Problemas com acesso**:

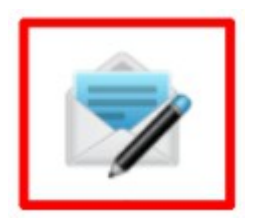

Ao clicar sobre o ícone, você será encaminhado para uma nova janela do navegador. Nesta janela, abrirá um formulário. Preencha-o e aguarde o retorno da sua solicitação.

#### Problemas com Acesso - GTR 2015 - Turma PDE 2014

Está encontrando problemas de acesso ao Moodle / e-escola? Preencha o formulário abaixo que entraremos em contato com você.

| Nome Completo (sem abreviações)*       |        |
|----------------------------------------|--------|
| RG*                                    |        |
| Expresso e-mail*                       |        |
| E-mail Alternativo*                    |        |
| Telefone com DDD*                      |        |
| Comentários                            | th.    |
| Preencher de acordo com os caracteres* | xbzb   |
|                                        | Enviar |

Após resolver seu problema com acesso, retorne e acesse o moodle conforme o início deste tutorial.

Campos com (\*) são obrigatórios.

### 3) Página inicial do curso

Após clicar sobre o nome do curso, você será direcionado para a página inicial do seu curso GTR. No menu dessa página, encontramos informações importantes. Vamos conhecer algumas delas:

| APRESENTAÇÃO                                                                                                    | contato                                                                                                    | usuários online 🗇 📾<br>sittene 5 electros<br>Cuesista Teste |
|----------------------------------------------------------------------------------------------------|----------------------------------------------------------------------------------------------------|-------------------------------------------------------------|
| GRUPO DE TRABALHO EM REDE - GTR                                                                                                    | Face o registro                                                                                                    | participantes                                               |
| GTR- Manipulação De Fotografia Surrealista: do Manual ao Digital                                                                                                    |                                                                                                    | A Participantes                                             |
| Queridos cursistas!<br>É com prazer que iniciamos mais um curso GTR. O presente trabalho tem como objetivo usar a tecnologia como recurso facilitador e criativo no processo ensino-<br>agrendizagene em Arte através da fotomontagem surrealista, com o uso de softwares de manipulação de imagem. Serão feitas atividades de aproximação entre o<br>Surrealismo e o estuda contemporaneo André Boto, pois suas obras são conhecidas pela realização de fotomontagems, através de manipulação de imagem. Entre os<br>linguagens artísticas, a pintura dará início ao estudo, partindo para a fotomontagem e chegando à fotografia digital, com o uso do software Gimp. Espero com este<br>tobalho poder contribuir com sua prática em sula de anala e ressalto a importância de compartilharmos conhecimento e experiência, socializando e debatendo os<br>assuntos propostos com o grupo. Bom curso a todos.<br>Informações iniciais<br>Compreendo os ortificios de avaliação<br>Sate mais sotre cada um dos midutos | navegação ()<br>Pagna Inicial<br>* Moha página Inicial<br>* Dagina de Site<br>* Grava Statutor<br>* Carso abalá<br>* Gravel St-55<br>* Participantes<br>* Badges<br>* Addes 1<br>* Addes 2<br>* Addes 2<br>* Mois Carsos | mensagens 66.00<br>Na ha ensagens ondertes<br>Merchagens    |
| 🚰 Confine como acessar a sua avallação<br>🚰 Deganizar seu tempo: cronograma de estudos                                                                                                    | administração 🖽 🖾                                                                                                    |                                                             |
| Sobre os recursos                                                                                                    | <ul> <li>Administração de curso</li> <li>Biotas</li> </ul>                                                                                                    |                                                             |
| 12 Conheça os recarsos utilizados no GTR                                                                                                    | Minhas configurações<br>de perfil                                                                                                    |                                                             |

## 4) Configurações de perfil

Nesta página inicial, localize o bloco administração e clique sobre **Minhas configurações de perfil** (passo 1). Em seguida, clique sobre **Modificar perfil** (passo 2).

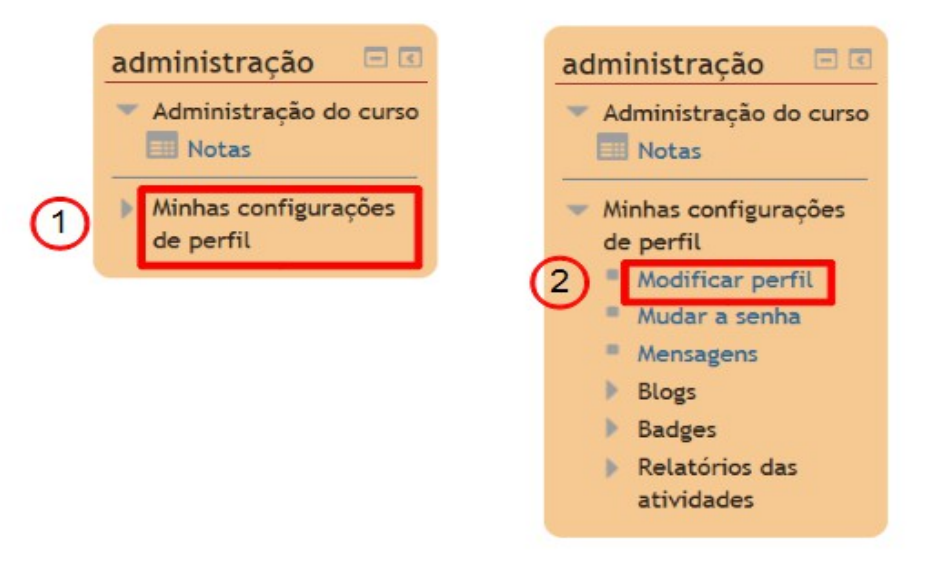

Você será direcionado para a página de perfil. Verifique se suas informações pessoais estão corretas. Na parte inferior da página, você poderá fazer uma descrição pessoal com informações que julgar interessante.

| Descrição 🕐 | Parágrafo • B I = = 2 2 2 2 2 2 1 1 1 1 1 1 1 1 1 1 1 1 |
|-------------|---------------------------------------------------------|
|             | Caminho: p                                              |